# MBUG 2022

Session Title: Banner AR Refreshing The Basics I Presented By: Laura Chisolm Institution: Pearl River Community College September 12, 2022

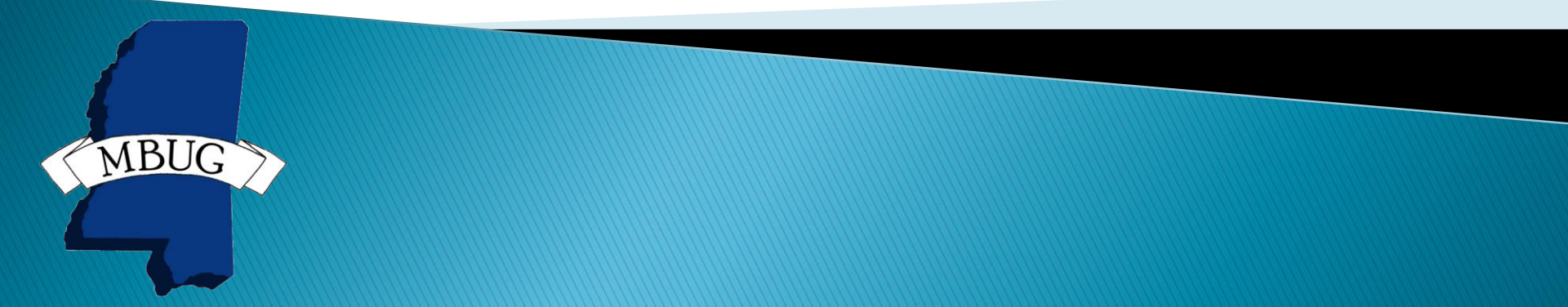

# **Session Rules of Etiquette**

- Please turn off your cell phone
- If you must leave the session early, please do so discreetly
- Please avoid side conversation during the session

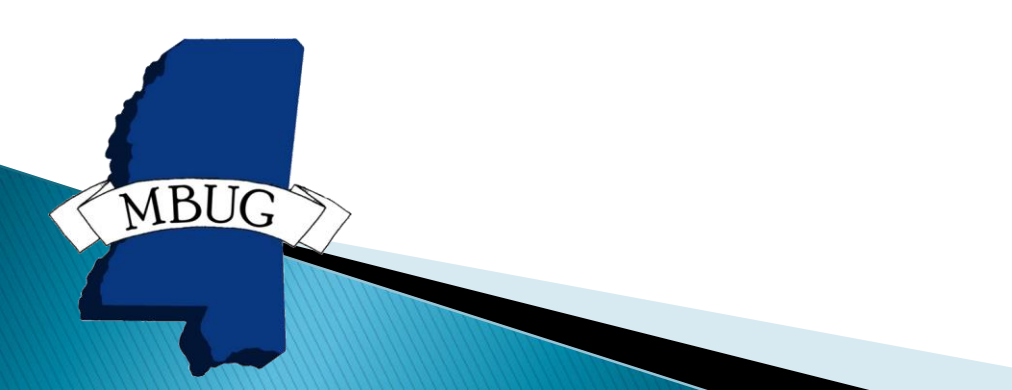

#### **Banner Accounts Receivable**

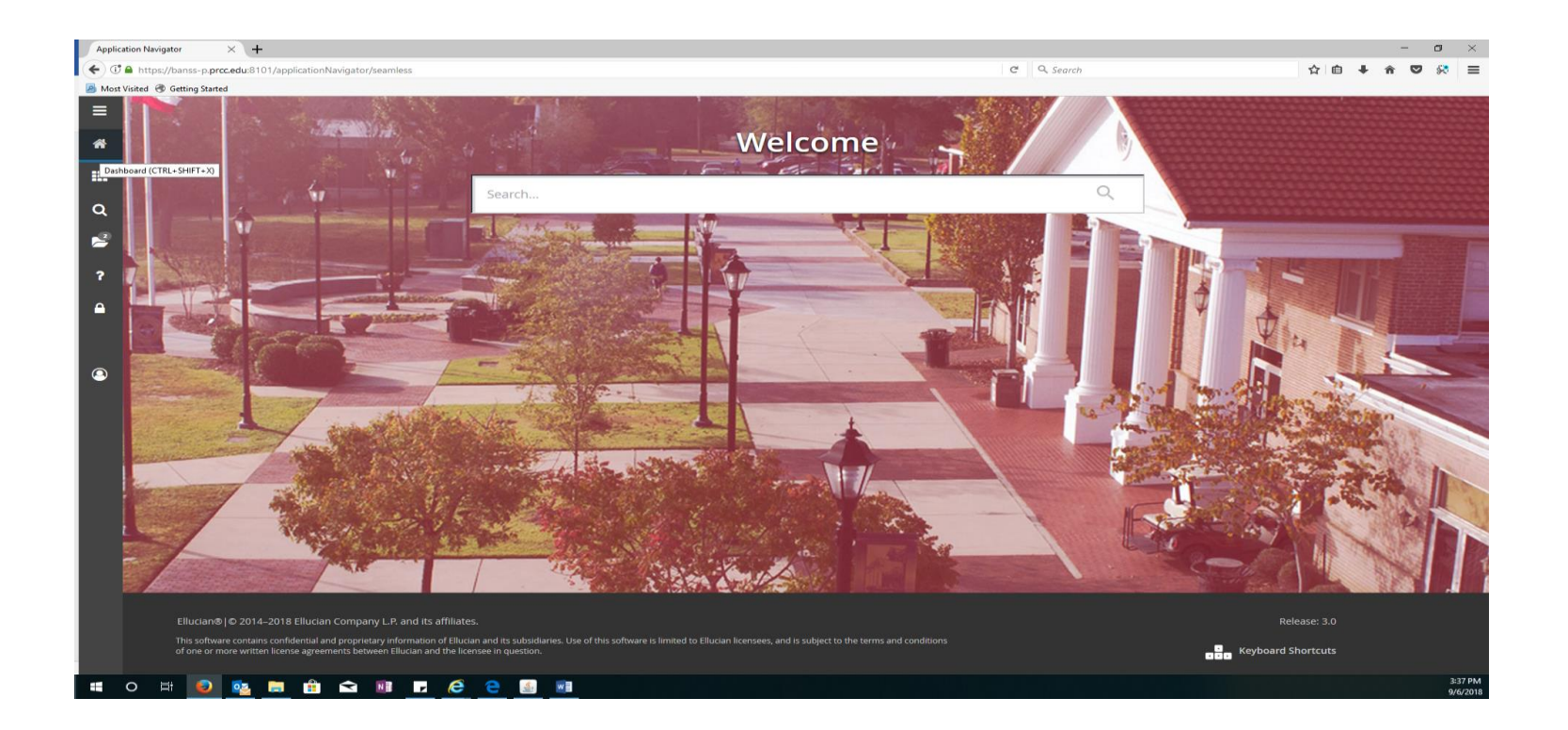

MBUG

# **Student Activity**

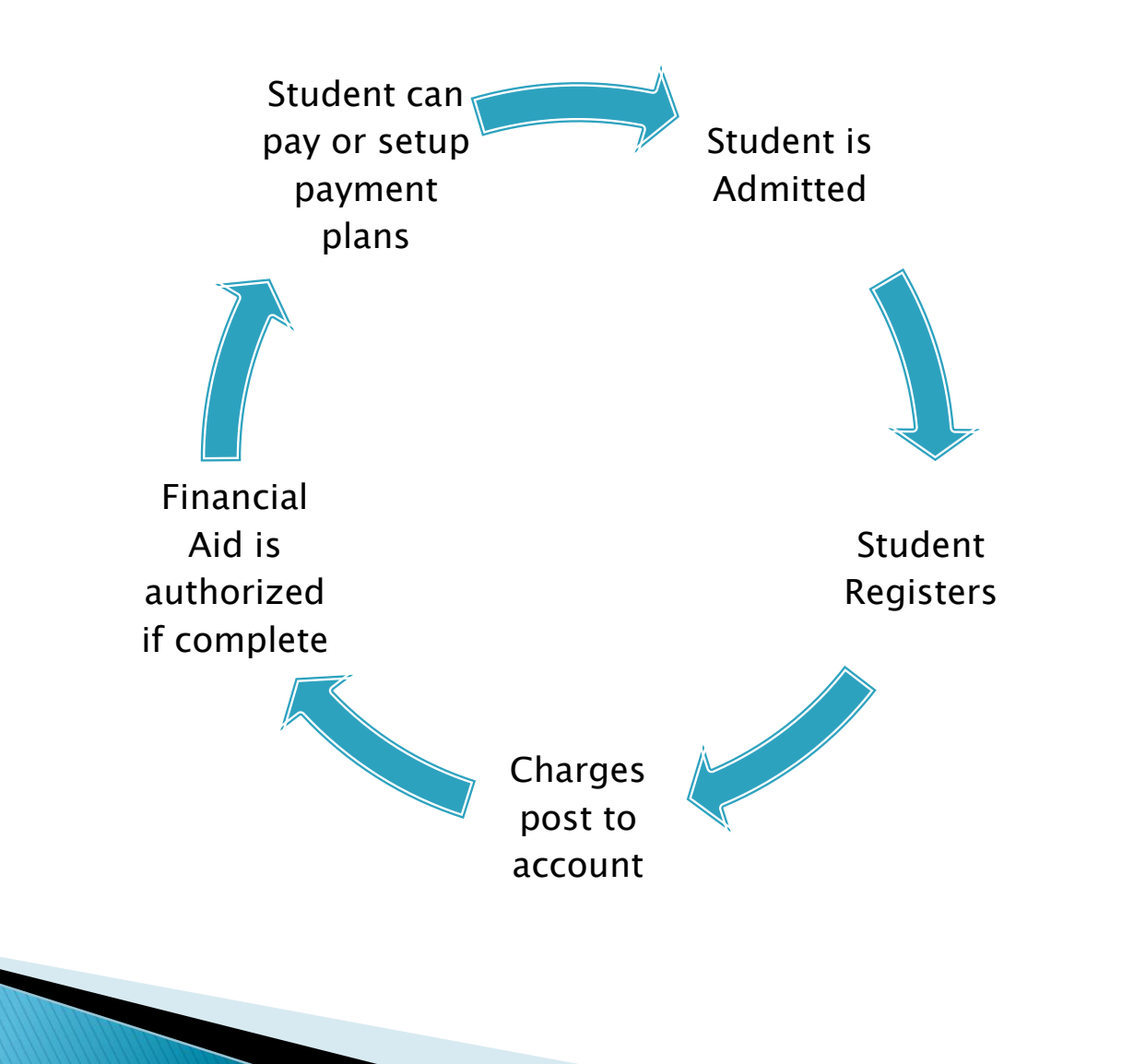

|                      | Student Course Registration | SFAREGS 9.3.25.4 (**PROD**) |             |                         | 🔒 ADD | RETRIEVE | 뤔 RELATED | 🔆 TOOLS | <b>†</b> |
|----------------------|-----------------------------|-----------------------------|-------------|-------------------------|-------|----------|-----------|---------|----------|
| Term:                | 202301                      | 000                         | ID:         |                         | •••   |          |           | Go      |          |
| Date:                | 09/11/2022                  | <b></b>                     | Holds:      |                         | •••   |          |           |         |          |
| View Current/Active: |                             |                             | Print Bill: |                         |       |          |           |         |          |
| Curricula            |                             |                             |             |                         |       |          |           |         |          |
| Print Schedule:      | $\checkmark$                |                             |             | Print Bill              |       |          |           |         |          |
|                      |                             |                             |             | Time Status Information |       |          |           |         |          |

| Registrati | on Student     | Term Cur       | ricula Study      | Path Time St          | atus            |                |                 |                   |            |         |           |         |           |
|------------|----------------|----------------|-------------------|-----------------------|-----------------|----------------|-----------------|-------------------|------------|---------|-----------|---------|-----------|
|            | IENT INFORMATI | ON             |                   |                       |                 |                |                 |                   |            | Insert  | Delete    | Га Сору | Y Filter  |
|            | Status *       | <b>L</b> ••• E | Eligible to Regis | t <mark>er</mark> Sta | atus Date 05/09 | /2022          |                 | Minimum *         | 0.000      | Source  | MHRS      |         |           |
|            | Reason         | •••            |                   |                       |                 | elete All CRNs |                 | Maximum *         | 21.000     | Source  | MHRS      |         |           |
| Pr         | ocess Block    |                |                   |                       |                 |                |                 | Acceptance        | Confirmed  | None    | Accepted  |         |           |
| <          |                |                |                   |                       |                 |                |                 |                   |            |         |           |         | )         |
| - COURSE   | INFORMATION    |                |                   |                       |                 |                |                 |                   | 🏟 Setting  | Insert  | E Delete  | Сору    | 🕄 Filter  |
| Section    | Detail Vie     | w Detailed Re  | esults            |                       |                 |                |                 |                   |            |         |           |         | · · · · · |
| CRN        | Subject *      | Course *       | Section *         | Grade Mode *          | Credit Hours *  | Bill Hours *   | Attempted Hours | Time Status Hours | Status *   | Level * | Appr Recd | Overric | de        |
| 10048      | BIO            | 1133           | P03               | Ν                     | 3.000           | 3.000          | 3.000           | 3.00              | RE         | UG      |           |         |           |
| 15074      | HPR            | 1112           | P01               | Ν                     | 2.000           | 2.000          | 2.000           | 2.00              | RE         | UG      |           |         |           |
| 17123      | MAT            | 1313           | V53               | Ν                     | 3.000           | 3.000          | 3.000           | 3.00              | RE         | UG      |           |         |           |
| 12753      | BIO            | 1131           | P12               | Ν                     | 1.000           | 1.000          | 1.000           | 1.00              | RE         | UG      |           |         |           |
| 15337      | HIS            | 1163           | P05               | Ν                     | 3.000           | 3.000          | 3.000           | 3.00              | ) RE       | UG      |           |         |           |
| 15531      | ENG            | 1113           | P16               | N                     | 3.000           | 3.000          | 3.000           | 3.00              | ) RE       | UG      |           |         |           |
| 14523      | SOC            | 2113           | P01               | Ν                     | 3.000           | 3.000          | 3.000           | 3.00              | ) RE       | UG      |           |         |           |
| 10380      | PSY            | 1513           | P02               | Ν                     | 3.000           | 3.000          | 3.000           | 3.00              | ) RE       | UG      |           |         |           |
|            | Error Flag     |                |                   |                       |                 |                |                 |                   |            |         |           |         |           |
|            | Status Type    |                |                   |                       |                 |                |                 |                   |            |         |           |         |           |
| K <        | 1 of 1 🕨       |                | 10 v Per          | Page                  |                 |                |                 |                   |            |         |           |         |           |
|            | MENT TOTALS    |                |                   |                       |                 |                |                 |                   |            |         |           |         |           |
|            | Fees *         | Y - Imme       | diate assess      | ment                  |                 |                |                 | Da                | e 08/07/20 | )22     |           |         |           |
| C          | Credit Hours   | 21.00          | 00                |                       |                 |                |                 | Bill Hou          | rs 21.0    | 000     |           |         |           |
|            | CEU Hours      | 0.0            | 00                |                       |                 |                |                 |                   |            |         |           |         |           |

| Registration Stude | ent Term Curricula | Study Path        | Time Status |  |                     |   |  |  |  |  |  |
|--------------------|--------------------|-------------------|-------------|--|---------------------|---|--|--|--|--|--|
|                    | ▼ STUDENT TERM     |                   |             |  |                     |   |  |  |  |  |  |
| Student Status *   | AS •••• Active     |                   |             |  | Class               | F |  |  |  |  |  |
| Student Type *     | N ••• New Fre      | eshman            |             |  | Advisor             | Ν |  |  |  |  |  |
| Residence *        | I In State         | Resident          |             |  | Academic Standing   | 0 |  |  |  |  |  |
| Fee Assessment     | •••                |                   |             |  | Override Term       |   |  |  |  |  |  |
| Rate               |                    |                   |             |  |                     |   |  |  |  |  |  |
| Last Term Attended | 202203 Summer 2    | 2022 (May-Jul 202 | 22)         |  | Progress Evaluation |   |  |  |  |  |  |
| Full or Part Time  | O Full Time O Pa   | rt Time 🔘 Non     | e           |  | Override Term       |   |  |  |  |  |  |
| Block Schedule     | •••                |                   |             |  | Combined Academic   |   |  |  |  |  |  |
|                    |                    |                   |             |  | Standing            |   |  |  |  |  |  |
| Effective Term     | 202301 Fall 2022   | (Aug-Dec 2022)    |             |  | Override Term       |   |  |  |  |  |  |
| Student Centric    | •••                |                   |             |  |                     |   |  |  |  |  |  |
| Cycle              |                    |                   |             |  |                     |   |  |  |  |  |  |

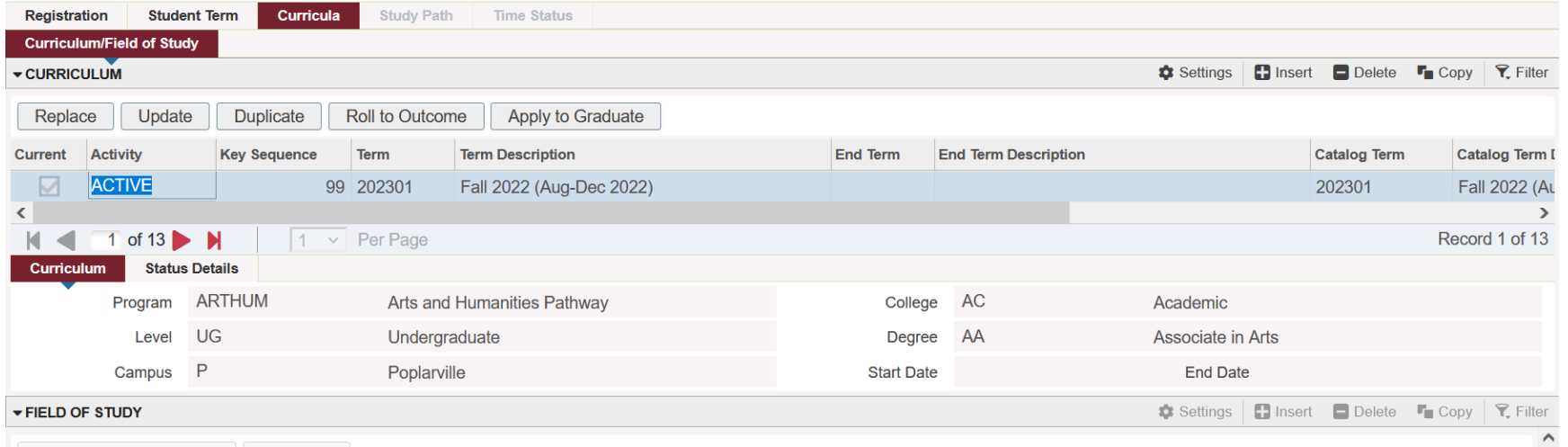

Attached Concentrations Inactivate

#### SFAREGF

| ▼ TERM ENROLLMENT SUMMARY |                      |                    |  |  |  |  |  |  |
|---------------------------|----------------------|--------------------|--|--|--|--|--|--|
| Status                    | EL                   | Percentage Tuition |  |  |  |  |  |  |
| Description               | Eligible to Register | Percentage Fee     |  |  |  |  |  |  |
| Status Date               | 05/09/2022           | Refund             |  |  |  |  |  |  |

#### ▼ TERM REGISTRATION SUMMARY

| CRN   | Subject                                                 | Course | Section | Credit Hours | Bill Hours | Level | Campus | Status | Status Date |  |
|-------|---------------------------------------------------------|--------|---------|--------------|------------|-------|--------|--------|-------------|--|
| 10048 | BIO                                                     | 1133   | P03     | 3.000        | 3.000      | UG    | Р      | RE     | 05/19/2022  |  |
| 10380 | PSY                                                     | 1513   | P02     | 3.000        | 3.000      | UG    | Р      | RE     | 05/19/2022  |  |
| 12753 | BIO                                                     | 1131   | P12     | 1.000        | 1.000      | UG    | Р      | RE     | 05/19/2022  |  |
| 14523 | SOC                                                     | 2113   | P01     | 3.000        | 3.000      | UG    | Р      | RE     | 05/19/2022  |  |
| 15074 | HPR                                                     | 1112   | P01     | 2.000        | 2.000      | UG    | Р      | RE     | 05/19/2022  |  |
| 15337 | HIS                                                     | 1163   | P05     | 3.000        | 3.000      | UG    | Р      | RE     | 05/19/2022  |  |
| 15531 | ENG                                                     | 1113   | P16     | 3.000        | 3.000      | UG    | Р      | RE     | 05/19/2022  |  |
| 17123 | MAT                                                     | 1313   | V53     | 3.000        | 3.000      | UG    | Р      | RE     | 05/19/2022  |  |
| <     | <                                                       |        |         |              |            |       |        |        |             |  |
|       | <ul> <li>▲ 1 of 1 ▶ ▶</li> <li>10 ∨ Per Page</li> </ul> |        |         |              |            |       |        |        |             |  |
| Tot   | Total Credit Hours 21 000 CELL Hours 0.000              |        |         |              |            |       |        |        |             |  |

# SFAREGF

| 1  | RETRIEVE             | RELATED        | 🗱 TOOLS 🖌   |  |  |  |  |  |
|----|----------------------|----------------|-------------|--|--|--|--|--|
| 1  | Export               |                | Shitt+F1    |  |  |  |  |  |
|    | Print Scree          | enshot         | Ctrl+Alt+P  |  |  |  |  |  |
|    | Clear Rec            | ord            | Shift+F4    |  |  |  |  |  |
|    | Clear Data Shift+F5  |                |             |  |  |  |  |  |
|    | Item Properties      |                |             |  |  |  |  |  |
| Se | Display ID           | Image          |             |  |  |  |  |  |
| C  | Exit Quick           | flow           |             |  |  |  |  |  |
|    | About Ban            | ner            |             |  |  |  |  |  |
|    | OPTIONS              |                |             |  |  |  |  |  |
|    | Fee Asses<br>Applied | sment Without  | Min/Max     |  |  |  |  |  |
|    | Fee Asses            | sment With Min | Max Applied |  |  |  |  |  |

### SFAREGF

| ▼ MOCK FEE ASSESSMENT    | MOCK FEE ASSESSMENT          |                      |          |       |  |  |  |  |  |  |
|--------------------------|------------------------------|----------------------|----------|-------|--|--|--|--|--|--|
| Detail Code *            | Description                  | Detail Code Category | Charge   | CRN   |  |  |  |  |  |  |
| EBKP                     | Digital Course Materials/Lab | FEE                  | -30.00   | 12753 |  |  |  |  |  |  |
| EBKP                     | Digital Course Materials/Lab | FEE                  | -60.00   | 15074 |  |  |  |  |  |  |
| EBKP                     | Digital Course Materials/Lab | FEE                  | 630.00   |       |  |  |  |  |  |  |
| FEES                     | Registration/Technology Fees | TUI                  | 80.00    |       |  |  |  |  |  |  |
| FSCP                     | Lab Fee Science              | FEE                  | 40.00    | 12753 |  |  |  |  |  |  |
| FWLC                     | Wellness Center Usage Fees   | FEE                  | 50.00    | 15074 |  |  |  |  |  |  |
| TIFT                     | Tuition Fulltime In State    | TUI                  | 1,625.00 |       |  |  |  |  |  |  |
| VFEE                     | Virtual CC Fee               | FEE                  | 40.00    | 17123 |  |  |  |  |  |  |
| I of 1 ► I 10 ~ Per Page |                              |                      |          |       |  |  |  |  |  |  |

Total Charge

2,375.00

# **Billing Rules**

#### SSADETL

- Schedule Detail Screen
- Setup individual course fees per CRN
  - Includes adding and removing charges

- Registration Fee Assessment Rules
- Regular/Pre-Bill
- Student/Campus/Attributes
- Use both SSADETL and SFARGFE for accessing charges.

# SSADETL

×

|                    | Schedu           | chedule Detail SSADETL 9.3.15 (**PROD**) |        |         |          |          |                                               |         |       |     |
|--------------------|------------------|------------------------------------------|--------|---------|----------|----------|-----------------------------------------------|---------|-------|-----|
| Term: <sup>*</sup> | * 202301         |                                          |        |         | •••      |          |                                               | CRN:    | 12753 | ••• |
| Subject:           |                  |                                          |        |         |          |          |                                               | Course: |       |     |
| Term: 202301 CI    | <b>RN:</b> 12753 | Subject:                                 | BIO    | Course: | 1131     | Title:   | General Biology I Laboratory                  |         |       |     |
| Section Links and  | Corequisites     | Sectio                                   | n Fees | Degre   | e Progra | m Attrib | butes Contract and Block Schedule Information |         |       |     |

| SECTION FEES | ECTION FEES Settings |                              |          |            |  |  |  |  |  |
|--------------|----------------------|------------------------------|----------|------------|--|--|--|--|--|
| Level        | Detail Code *        | Description                  | Amount * | Fee Type * |  |  |  |  |  |
|              | EBKP                 | Digital Course Materials/Lab | -30.00   | FLAT       |  |  |  |  |  |
|              | FSCP                 | Lab Fee Science              | 40.00    | FLAT       |  |  |  |  |  |
|              | FSCP                 | Lab Fee Science              | -40.00   | FLAT       |  |  |  |  |  |
|              | FSCP                 | Lab Fee Science              | -40.00   | FLAT       |  |  |  |  |  |
|              | FSCP                 | Lab Fee Science              | -40.00   | FLAT       |  |  |  |  |  |
|              | FSCP                 | Lab Fee Science              | -40.00   | FLAT       |  |  |  |  |  |
|              | FSCP                 | Lab Fee Science              | -40.00   | FLAT       |  |  |  |  |  |
|              | FSCP                 | Lab Fee Science              | -40.00   | FLAT       |  |  |  |  |  |

## SSADETL

| Student Curriculum | Student |    |           |     |  |  |  |  |  |
|--------------------|---------|----|-----------|-----|--|--|--|--|--|
| ▼ STUDENT RULES    |         |    |           |     |  |  |  |  |  |
| Residency          |         | •• | Cohort    | ••• |  |  |  |  |  |
| Student Attribute  | •       | •• | Class     | ••• |  |  |  |  |  |
| Student Rate       | •       | •• | Visa Type | ••• |  |  |  |  |  |
| Student Type       | D •     | •• |           |     |  |  |  |  |  |

### Fee Assessment Rules

- Registration Charges and Fees Form
  - Each Rule has tabs of additional configuration fields
  - All data from configuration fields resides in the table
    - SFRRGFE
  - Remember:
    - Student is assessed for every rule they qualify
    - A negative rule doesn't cancel another negative rule
      - Allow more reversals than charges

| ×   | CONVENTION      | Registration Fee | Registration Fee Assessment Rules SFARGFE 9.3.23 (**PROD**) |                     |         |   |  |  |  |  |
|-----|-----------------|------------------|-------------------------------------------------------------|---------------------|---------|---|--|--|--|--|
|     | Term:           | 202301           | •••• Fall 2022 (Aug-Dec 2022)                               | Rule Type:          | STUDENT | - |  |  |  |  |
|     | Entry Type:     | REGULAR          | -                                                           | Set Copy Indicator: |         |   |  |  |  |  |
| Сор | y Rules to New: | Сору             |                                                             | Process Copy:       | Сору    |   |  |  |  |  |
|     | Term            |                  |                                                             | Indicator Setting   |         |   |  |  |  |  |
| 0.1 |                 |                  |                                                             |                     |         |   |  |  |  |  |

| Rule Type:              | STUDENT        | • |       |
|-------------------------|----------------|---|-------|
| Set Copy Indicator:     | ATTR           |   |       |
| Broose Convi            | CAMPUS         |   |       |
| Process Copy:           | LEVEL          |   |       |
| Indicator Setting       | STUDENT        |   |       |
| an ID field, enter your | STUDYPATH      |   | ENTER |
|                         | STUDYPATH_ATTR |   |       |

| ▼ REGI | STRATIO      | N CHARGES AND FEES          | 🗘 Settings 🛛 🚼 Insert | Delete P      | Copy 🏾 🌪 Filter     |                  |                  |              |               |              |                |
|--------|--------------|-----------------------------|-----------------------|---------------|---------------------|------------------|------------------|--------------|---------------|--------------|----------------|
| Туре   | Сору         | Sequence Number Detail Code |                       | Category Code | Per Credit Charge * | Minimum Charge * | Maximum Charge * | Override *   | Course Campus | Course Level | Course Attribu |
| R      |              | 1                           | FEES                  | TUI           | 80                  | 0.00             | 80.00            |              |               |              |                |
| R      | $\checkmark$ | 2                           | FEES                  | TUI           | -80.00              | -80.00           | 0.00             | $\checkmark$ |               |              |                |
| R      | $\checkmark$ | 3                           | FEES                  | TUI           | 80.00               | 0.00             | 80.00            | $\checkmark$ |               |              |                |
| R      | $\checkmark$ | 4                           | FEES                  | TUI           | -80.00              | -80.00           | 0.00             | $\checkmark$ |               |              |                |
| R      | $\checkmark$ | 5                           | FEES                  | TUI           | 80.00               | 0.00             | 80.00            | $\checkmark$ |               |              |                |
| R      | $\checkmark$ | 6                           | FEES                  | TUI           | -80.00              | -80.00           | 0.00             | $\checkmark$ |               |              |                |
| R      | $\checkmark$ | 7                           | TIFT                  | TUI           | 1,625.00            | 0.00             | 1,625.00         | $\checkmark$ |               |              |                |
| R      | $\checkmark$ | 8                           | TIFT                  | TUI           | -1,625.00           | -1,625.00        | 0.00             | $\checkmark$ |               |              |                |

| Student Curriculum | Registration Criteria | Student/Course |                     |     |                   |       |
|--------------------|-----------------------|----------------|---------------------|-----|-------------------|-------|
| Level              | •••                   |                | Admission Term      | ••• | Field of Study    | Any 🔻 |
| Campus             | P •••                 |                | Curricula           | •   | Curricula Student | •••   |
|                    |                       |                |                     |     | Туре              |       |
| College            | AC                    |                | Field of Study Type | ••• | Curricula Rate    | •••   |
| Degree             | •••                   |                | Field of Study Code | ••• |                   |       |
| Program            | •••                   |                | Department          | ••• |                   |       |

| Student Curriculum   | Registration Criteria Student/Course | e                  |    |                    |      |
|----------------------|--------------------------------------|--------------------|----|--------------------|------|
| Liable Billing Hours | <b>1</b> To 99.990                   | Flat Charge Hours  | То | Course Overload    |      |
| From                 |                                      | Range From         |    | Start Hours        |      |
| Total Student Liable | То                                   | Flat Charge Amount |    | Registration Dates | 🗰 То |
| Hours From           |                                      |                    |    | From               |      |

| Student Curriculum | <b>Registration Criteria</b> | Student/Course |        |     |     |                      |                  |
|--------------------|------------------------------|----------------|--------|-----|-----|----------------------|------------------|
| Student Attribute  | •••                          | •              | Visa   | ••• |     |                      | Assess by Course |
| Student Type       | D •••                        |                | Class  | ••• |     | Grade Mode           | •••              |
| Student Rate       | •••                          |                | POT    | ••• |     | Instructional Method | •••              |
| Residence          | •••                          |                | Cohort |     | ••• | Schedule Type        | •••              |

Should the rule be ignored if the tuition or fee should be waived in SSASECT

| REGISTRATION CHARGES AND FEES |              |                 |               |               |                     |                  |                  |              |  |  |  |  |  |
|-------------------------------|--------------|-----------------|---------------|---------------|---------------------|------------------|------------------|--------------|--|--|--|--|--|
| Туре                          | Сору         | Sequence Number | Detail Code * | Category Code | Per Credit Charge * | Minimum Charge * | Maximum Charge * | Override '   |  |  |  |  |  |
| <b>R</b> –                    |              | 1               | FEES          | TUI           | 80.00               | 0.00             | 80.00            |              |  |  |  |  |  |
| R                             | $\checkmark$ | 2               | FEES          | TUI           | -80.00              | -80.00           | 0.00             | $\checkmark$ |  |  |  |  |  |
| R                             | $\checkmark$ | 3               | FEES          | TUI           | 80.00               | 0.00             | 80.00            | $\checkmark$ |  |  |  |  |  |

## SFAFMAX and Fee Assessment

#### SFAFMAX

- Minimum and Maximum set for each Detail Code
- Applies to SFARGFE and SSADETL rules
- Track by CRN must NOT be turned on in SOATERM

|        | FEES MIN/MAX CHARGE CONTROL   | \$               | Settings 🕒 Insert 🖨 Delete 堶 Copy 🏹 Filter |
|--------|-------------------------------|------------------|--------------------------------------------|
| Code * | Description                   | Minimum Charge * | Maximum Charge *                           |
| CBUS   | Course Fee Business/Marketing | 0.00             | 1,000.00                                   |
| CFEE   | Career Tech Program Fee       | 0.00             | 400.00                                     |
| CST    | CST Exam/Bd Vitals- Surgical  | 0.00             | 190.00                                     |

#### Fee Assessment

#### SFAFAUD

Registration Fee Assessment History

| Term * | Activity Day | Time     | Sequence Number * | Detail Code * | Detail Code Category * | Account Transaction Number | Amount   |
|--------|--------------|----------|-------------------|---------------|------------------------|----------------------------|----------|
| 202301 | 08/07/2022   | 23:36:00 | 9                 | EBKP          | FEE                    | 8                          | 630.00   |
| 202301 | 08/07/2022   | 23:36:00 | 8                 | TIFT          | TUI                    |                            | 1,625.00 |
| 202301 | 08/07/2022   | 23:36:00 | 7                 | FEES          | TUI                    |                            | 80.00    |

#### Fee Assessment Reports

#### Process: SFRFEES Fee Assessment Report Parameter Set:

| - PARAMETER V | ALUES                          |        |
|---------------|--------------------------------|--------|
| Number *      | Parameters                     | Values |
| 01            | Term                           | 202301 |
| 02            | Student ID                     |        |
| 03            | Application Code               |        |
| 04            | Selection ID                   |        |
| 05            | Creator ID                     |        |
| 06            | User ID                        |        |
| 07            | Mock assessment indicator      | Υ      |
| 08            | Mock assessment effective date |        |
| 09            | Assessment Detail Indicator    | В      |
| 10            | Sort order                     | Ν      |

#### Fee Assessment Reports

| RETRIEVE        | A RELATED        | 🇱 TOOLS       | 4  |
|-----------------|------------------|---------------|----|
| <b>Q</b> Search |                  |               |    |
| Review Ou       | tput [GJIREVO    | ]             |    |
| Delete Mul      | tiple Review Out | put [GJIREVO] | D] |
| Upload File     | (GUAUPLP)        |               |    |
| Upload file     | [GJAJFLU]        |               |    |
| Review PD       | F/plain text out | put [GJAJLIS  | 5] |
|                 |                  |               |    |

#### Fee Assessment Reports

| Process:<br>File Name: | SFRFEES   | •••• Fee Assessment Report | Number: 24<br>Beginning Date:<br>Saved | 463273                  |
|------------------------|-----------|----------------------------|----------------------------------------|-------------------------|
| Output File N          | Name      |                            | Record Count                           | Date Saved              |
| sfrfees_246            | 63273.lis |                            | 13                                     | 4 09/11/2022 10:21:44 P |
| sfrfees_246            | 63273.log |                            | 1                                      | 4 09/11/2022 10:21:44 P |

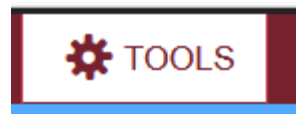

OPTIONS

Show Document (Save and Print File)

#### Fee Assessment Report

SFRFEES 8.2 202301 Pearl River CC - PRCC Database Fee Assessment Report

---

PAGE 1 RUN DATE 11-SEP-2022 RUN TIME 10:21 PM

07-M1-22 LL 07-M1-2022 00.00.00 0/-A00-2022 23.30.00 00-A00-2022 00.23.04

Student: RateClassSTYPRESDActivityDateAttributesFRNI15-JUN-202216:43:33

. \_\_\_ \_. . . . .

|         | Curric<br>1 | ula  | Coll<br>AC | Program<br>ARTHUM | LV<br>UG  | Camp<br>P | Degree<br>AA | LCUR | Rate   | LCUR | Туре | Admit <sup>-</sup><br>202301 | ſerm | FOS<br>1<br>1 | Type<br>MAJ<br>MIN | Code<br>1156<br>1167 | Dept   | Attach | Majr |
|---------|-------------|------|------------|-------------------|-----------|-----------|--------------|------|--------|------|------|------------------------------|------|---------------|--------------------|----------------------|--------|--------|------|
| Course: | CRN         | CAMF | , Lev      | el PTRM           | RSTS Code | /Date     |              | GMO  | ) INSI | M S  | CHD  | Bill                         | Wai  | ve            | Cred               | its                  | Attrib | utes   |      |
|         | 15074       | Р    | UG         | 200               | RE 19-MAY | -2022     | 14:15:48     | Ν    |        | C    | )    | 2.000                        | 2.0  | 00            | 2.00               | 0                    |        |        |      |
|         | 10048       | Р    | UG         | 200               | RE 19-MAY | -2022     | 14:17:08     | Ν    |        | L    |      | 3.000                        | 3.0  | 00            | 3.00               | 0                    | ACAD   |        |      |
|         | 12753       | Р    | UG         | 200               | RE 19-MAY | -2022     | 14:18:59     | Ν    |        | В    | 5    | 1.000                        | 1.0  | <b>00</b>     | 1.00               | 0                    | ACAD   |        |      |
|         | 15337       | Р    | UG         | 200               | RE 19-MAY | -2022     | 14:23:09     | Ν    |        | L    |      | 3.000                        | 3.0  | 00            | 3.00               | 0                    |        |        |      |
|         | 17123       | Р    | UG         | 155               | RE 19-MAY | -2022     | 14:26:22     | Ν    |        | L    |      | 3.000                        | 3.0  | <b>00</b>     | 3.00               | 0                    | MAT    |        |      |
|         | 15531       | Р    | UG         | 200               | RE 19-MAY | -2022     | 14:31:41     | Ν    |        | L    |      | 3.000                        | 3.0  | <b>00</b>     | 3.00               | 0                    |        |        |      |
|         | 14523       | Р    | UG         | 244               | RE 19-MAY | -2022     | 14:32:01     | Ν    |        | L    |      | 3.000                        | 3.0  | <b>00</b>     | 3.00               | 0                    |        |        |      |
|         | 10380       | Р    | UG         | 245               | RE 19-MAY | -2022     | 14:32:25     | Ν    |        | L    |      | 3.000                        | 3.0  | <b>00</b>     | 3.00               | 0                    |        |        |      |

#### Fee Assessment Report

Mock Assessment: 11-SEP-2022 22:21:43 Course Liability:

|        |               |              |         |        |         |      |      |      | Bill   | TUI         | TUI  |        | FEE   | FEE      |
|--------|---------------|--------------|---------|--------|---------|------|------|------|--------|-------------|------|--------|-------|----------|
| CRN    | RSTS Code/Dat | te           | PTRM    | LVL    | CAMP    | GMOD | INSM | SCHD | Hrs    | Liab%       | Liab | Hrs    | Liab% | Liab Hrs |
| 15074  | RE 19-MAY-202 | 22 14:15:48  | 200     | UG     | Р       | Ν    |      | 0    | 2      | 100         | 2    |        | 100   | 2        |
| 10048  | RE 19-MAY-202 | 22 14:17:08  | 200     | UG     | Р       | Ν    |      | L    | 3      | 100         | 3    |        | 100   | 3        |
| 12753  | RE 19-MAY-202 | 22 14:18:59  | 200     | UG     | Р       | Ν    |      | В    | 1      | 100         | 1    |        | 100   | 1        |
| 15337  | RE 19-MAY-202 | 22 14:23:09  | 200     | UG     | Р       | Ν    |      | L    | 3      | 100         | 3    |        | 100   | 3        |
| 17123  | RE 19-MAY-202 | 22 14:26:22  | 155     | UG     | Р       | Ν    |      | L    | 3      | 100         | 3    |        | 100   | 3        |
| 15531  | RE 19-MAY-202 | 22 14:31:41  | 200     | UG     | Р       | Ν    |      | L    | 3      | 100         | 3    |        | 100   | 3        |
| 14523  | RE 19-MAY-202 | 22 14:32:01  | 244     | UG     | Р       | Ν    |      | L    | 3      | 100         | 3    |        | 100   | 3        |
| 10380  | RE 19-MAY-202 | 22 14:32:25  | 245     | UG     | Ρ       | Ν    |      | L    | 3      | 100         | 3    |        | 100   | 3        |
| Audit  | Seg Detail    | Descriptio   | n       |        |         |      |      | ,    | Amount | Tran Date   | R    | ule Tv | pe/No | CRN      |
|        | 1 EBKP        | Digital Co   | urse Ma | ateria | als/Lab | )    |      |      | -30.00 | 11-SEP-2022 | s    | ection | Fee   | 12753    |
|        | 2 FSCP        | Lab Fee Sc   | ience   |        |         |      |      |      | 40.00  | 11-SEP-2022 | S    | ection | Fee   | 12753    |
|        | 3 VFEE        | Virtual CC   | Fee     |        |         |      |      |      | 40.00  | 11-SEP-2022 | S    | ection | Fee   | 17123    |
|        | 4 EBKP        | Digital Co   | urse Ma | ateria | als/Lab | )    |      |      | -60.00 | 11-SEP-2022 | S    | ection | Fee   | 15074    |
|        | 5 FWLC        | Wellness C   | enter l | Jsage  | Fees    |      |      |      | 50.00  | 11-SEP-2022 | S    | ection | Fee   | 15074    |
|        | 7 FEES        | Registrati   | on/Tech | nolog  | gy Fees | ;    |      |      | 80.00  | 11-SEP-2022 | S    | TUDENT | 1     |          |
|        | 8 TIFT        | Tuition Fu   | lltime  | In St  | ate     |      |      | 1,0  | 525.00 | 11-SEP-2022 | S    | TUDENT | 7     |          |
|        | 9 EBKP        | Digital Co   | urse Ma | ateria | als/Lab | )    |      | (    | 530.00 | 11-SEP-2022 | S    | TUDENT | 363   |          |
|        | Net Aud:      | it Liability | :       |        |         |      |      | 2,   | 375.00 |             |      |        |       |          |
| Acct S | rce Detail    | Descriptio   | n       |        |         |      |      |      | Amount |             |      |        |       | CRN      |
|        | R EBKP        | Digital Co   | urse Ma | ateria | als/Lab | )    |      | !    | 540.00 |             |      |        |       |          |
|        | R TIFT        | Tuition Fu   | lltime  | In St  | ate     |      |      | 1,0  | 525.00 |             |      |        |       |          |
|        | R VFEE        | Virtual CC   | Fee     |        |         |      |      |      | 40.00  |             |      |        |       |          |
|        | R FSCP        | Lab Fee Sc   | ience   |        |         |      |      |      | 40.00  |             |      |        |       |          |

- 00 0C
- 00 0C

#### Fee Assessment Report

| Rules:       | Crse Crse  | e Crse                       | From To  | From To     | Flat OL      | Hr Stud Stud S |
|--------------|------------|------------------------------|----------|-------------|--------------|----------------|
|              | Net Aud:   | IT LIADIIITY:                | 2,435.00 |             |              |                |
| 8            | EBKP       | Digital Course Materials/Lab | 630.00   | 11-JUL-2022 | STUDENT 363  |                |
| 7            | TIFT       | Tuition Fulltime In State    | 1,625.00 | 11-JUL-2022 | STUDENT 7    |                |
| 6            | FEES       | Registration/Technology Fees | 80.00    | 11-JUL-2022 | STUDENT 1    |                |
| 4            | FWLC       | Wellness Center Usage Fees   | 50.00    | 11-JUL-2022 | Section Fee  | 15074          |
| 3            | VFEE       | Virtual CC Fee               | 40.00    | 11-JUL-2022 | Section Fee  | 17123          |
| 2            | FSCP       | Lab Fee Science              | 40.00    | 11-JUL-2022 | Section Fee  | 12753          |
| 1            | EBKP       | Digital Course Materials/Lab | -30.00   | 11-JUL-2022 | Section Fee  | 12753          |
| Audit Seq    | Detail     | Description                  | Amount   | Tran Date   | Rule Type/No | CRN            |
| Previous Ass | essment: 1 | 11-JUL-2022 14:01:31         |          |             |              |                |
|              | Net Aud    | it Liability:                | 2,375.00 |             |              |                |
| 9            | EBKP       | Digital Course Materials/Lab | 630.00   | 07-AUG-2022 | STUDENT 363  |                |
| 8            | TIFT       | Tuition Fulltime In State    | 1,625.00 | 07-AUG-2022 | STUDENT 7    |                |
| 7            | FEES       | Registration/Technology Fees | 80.00    | 07-AUG-2022 | STUDENT 1    |                |
| 5            | FWLC       | Wellness Center Usage Fees   | 50.00    | 07-AUG-2022 | Section Fee  | 15074          |
| 4            | EBKP       | Digital Course Materials/Lab | -60.00   | 07-AUG-2022 | Section Fee  | 15074          |
| 3            | VFEE       | Virtual CC Fee               | 40.00    | 07-AUG-2022 | Section Fee  | 17123          |
| 2            | FSCP       | Lab Fee Science              | 40.00    | 07-AUG-2022 | Section Fee  | 12753          |
| 1            | EBKP       | Digital Course Materials/Lab | -30.00   | 07-AUG-2022 | Section Fee  | 12753          |
| Audit Seq    | Detail     | Description                  | Amount   | Tran Date   | Rule Type/No | CRN            |
| Current Asse | ssment: 6  | 07-AUG-2022 23:36:00         |          |             |              |                |
|              | Registra   | ation Accounting Total:      | 2,375.00 |             |              |                |
| R            | FEES       | Registration/Technology Fees | 80.00    |             |              |                |
| R            | FWLC       | Wellness Center Usage Fees   | 50.00    |             |              |                |
|              | ELU C      | Uslines Contan Deser Free    | 50.00    |             |              |                |

| Rules: |     |    | Crse | Crse | Crse |      |         |      |         | From    | То      | From    | То      | Flat   | OL Hr |     | Stud | Stud | Stud |
|--------|-----|----|------|------|------|------|---------|------|---------|---------|---------|---------|---------|--------|-------|-----|------|------|------|
| Туре   | Seq | Wv | CAMP | LEVL | ATTR | DETL | Per Hr  | Min  | Max     | LiabHrs | LiabHrs | FlatHrs | FlatHrs | Amount | Start | POT | LEVL | MAJR | Rate |
| R STUD | 1   | Υ  |      |      |      | FEES | 80.00   | 0.00 | 80.00   | 1.00    | 99.99   |         |         |        |       |     |      |      |      |
| R STUD | 7   | Υ  |      |      |      | TIFT | 1625.00 | 0.00 | 1625.00 | 15.00   | 99.99   |         |         |        |       |     |      |      |      |
| R STUD | 363 | Υ  |      |      |      | EBKP | 30.00   | 0.00 | 750.00  | 1.00    | 99.99   |         |         |        |       |     |      |      |      |

## **SFASTCA Registration Audit**

| Registration Audit  | Registratio | on Error Mes | sage    |        |         |        |       |              |                 |              |                 |              |           |
|---------------------|-------------|--------------|---------|--------|---------|--------|-------|--------------|-----------------|--------------|-----------------|--------------|-----------|
| - STUDENT COURSE RE | EGISTRATIO  |              |         |        |         |        |       |              | <b></b> :=      | Settings     | 🗄 Insert 🛛 🗖 De | elete 🗖 Copy | Y Filte   |
| Sequence Number     | Term        | CRN          | Subject | Course | Section | Campus | Level | Grading Mode | Attempted Hours | Credit Hours | Bill Hours      | Source       | Course \$ |
| 1                   | 202301      | 15190        | ENG     | 1113   | P04     | Р      | UG    | Ν            | 3.000           | 3.000        | 3.000           | TEMP         | RE        |
| 2                   | 202301      | 10048        | BIO     | 1133   | P03     | Ρ      | UG    | Ν            | 3.000           | 3.000        | 3.000           | BASE         | RE        |
| 3                   | 202301      | 15074        | HPR     | 1112   | P01     | Ρ      | UG    | Ν            | 2.000           | 2.000        | 2.000           | BASE         | RE        |
| 4                   | 202301      | 17123        | MAT     | 1313   | V53     | Р      | UG    | Ν            | 3.000           | 3.000        | 3.000           | BASE         | RE        |
| 5                   | 202301      | 12753        | BIO     | 1131   | P12     | Р      | UG    | Ν            | 1.000           | 1.000        | 1.000           | BASE         | RE        |
| 6                   | 202301      | 15337        | HIS     | 1163   | P05     | Р      | UG    | Ν            | 3.000           | 3.000        | 3.000           | BASE         | RE        |
| 7                   | 202301      | 15531        | ENG     | 1113   | P16     | Р      | UG    | Ν            | 3.000           | 3.000        | 3.000           | BASE         | RE        |
| 8                   | 202301      | 14523        | SOC     | 2113   | P01     | Ρ      | UG    | Ν            | 3.000           | 3.000        | 3.000           | BASE         | RE        |
| 9                   | 202301      | 10380        | PSY     | 1513   | P02     | Р      | UG    | Ν            | 3.000           | 3.000        | 3.000           | BASE         | RE        |
| 10                  | 202301      | 15190        | ENG     | 1113   | P04     | Ρ      | UG    | Ν            | 0.000           | 0.000        | 0.000           | TEMP         | DD        |

# **SFASTCA Registration Audit**

| Status Date | Add Date   | Block | Message                       | Error Flag |
|-------------|------------|-------|-------------------------------|------------|
| 05/19/2022  | 05/19/2022 |       | Time conflict with CRN 10377  | F          |
| 05/19/2022  | 05/19/2022 |       |                               |            |
| 05/19/2022  | 05/19/2022 |       |                               |            |
| 05/19/2022  | 05/19/2022 |       |                               |            |
| 05/19/2022  | 05/19/2022 |       |                               |            |
| 05/19/2022  | 05/19/2022 |       |                               |            |
| 05/19/2022  | 05/19/2022 |       |                               |            |
| 05/19/2022  | 05/19/2022 |       |                               |            |
| 05/19/2022  | 05/19/2022 |       |                               |            |
| 05/19/2022  | 05/19/2022 |       | Record deleted on 19-MAY-2022 | D          |

### Fee Assessment Rule Forms

#### Fee Assessment Rule Forms

- SCADETL Catalog/Section Catalog Detail
- SSADETL Catalog/Section –Schedule Detail
- SSADFEE Catalog/Section Section Fee Assessment Control
- SSPMFEE Catalog/Section –
- SFARGFE Registration Fee Assessment Rules
- SFAFMAX Registration Registration Fees Min/Max Charge control
- SFAAFEE Registration Additional Registration Additional Fees Control
- SFAEFEE Registration Additional Registration Additional Fees
- SFRFASC Batch Fee Assessment

## Contracts

- Vendors are setup in FTMVEND
  - Vendors are scholarship source (payer)
  - Setup the contract with the vendor account (TSACONT)
    - Requires three applications
      - Percentage, Category, Detail Codes
      - Enter student id's and maximum amounts
        - Minimum amounts are only used when the student must pay a portion. (never needed to use a minimum amount)
  - Run apply credit to post to the students account (TSRTBIL)

## TSACONT

| ×      |                  | Contract Aut          | thorization TSACONT 9.3    | .19 (**PR | OD**)           |            |           |                  |        |        | 🔒 ADD           | 🖹 RET       | RIEVE    | RELATE      | D 🛠     | TOOLS    |
|--------|------------------|-----------------------|----------------------------|-----------|-----------------|------------|-----------|------------------|--------|--------|-----------------|-------------|----------|-------------|---------|----------|
|        | Contract ID:     | @00046155             | •••                        |           |                 | Contr      | act Numbe | r:               |        |        | 1               |             |          |             |         | Go       |
|        | Term:            | GFWC - Miss<br>202301 | sissippi Federation of Wor | men's Clu | bs              |            |           |                  |        |        | Search          |             |          |             |         |          |
| - CON  | TRACT BASE INF   | ORMATION              |                            |           |                 |            |           |                  |        |        |                 |             | Insert   | t 🗖 Delete  | Га Сору | 🕄 Filte  |
|        | Description      | * Outside Se          | cholarship                 |           |                 |            | Cha       | ge Detail Code * | TPCH   | •••    | Third Party Cor | ntract Char | ge       |             |         |          |
| Payn   | nent Detail Code | * TPPY •••            | Outside Sch Pmt to Stu     | ident Acc |                 |            | F         | Print Rule Code  | BILLCT | T •••  | Contract Billin | ıg          |          |             |         |          |
| Cont   | ract Roll Option | s                     |                            |           |                 |            |           |                  |        |        |                 |             |          |             |         |          |
|        | Expiration Term  |                       | •••                        |           |                 |            |           |                  | Roll   | Studer | its             |             |          |             |         |          |
|        |                  | Roll Cor              | ntract                     |           |                 |            |           |                  |        |        |                 |             |          |             |         |          |
| - ACC  | OUNT LEVEL AU    | THORIZATION           |                            |           |                 |            |           |                  |        |        | \$              | Settings    | H Insert | Delete      | Га Сору | 🕄 Filter |
| Percei | nt *             | Mi                    | nimum Amount               |           |                 | Maximum An | nount     |                  |        |        | Source *        |             |          | Priority *  |         |          |
|        |                  | 100                   |                            |           |                 |            |           |                  |        |        | R               |             |          |             |         | 1        |
|        |                  | 100                   |                            |           |                 |            |           |                  |        |        | Т               |             |          |             |         | 2        |
|        |                  | 100                   |                            |           |                 |            |           |                  |        |        | В               |             |          |             |         | 3        |
| • PERS | ON AUTHORIZA     | ΠΟΝ                   |                            |           |                 |            |           |                  |        |        | :               | Settings    | 🕂 Inse   | ert 🗧 Delet |         |          |
| Delete | Student ID       |                       | Name                       | Roll      | Expiration Term |            | uthorize  | Authorization N  | lumber |        | Priority *      | Maxim       | um Amoi  | unt         |         |          |

### TSRTBIL

#### Process: TSRTBIL Third Party Billing Statement Parameter Set:

| ▼PARAMETE | R VALUES                       |            |
|-----------|--------------------------------|------------|
| Number *  | Parameters                     | Values     |
| 01        | Selection Identifier           |            |
| 02        | Application Code               |            |
| 03        | Creator Id                     |            |
| 04        | Term                           | 202301     |
| 05        | Address Selection Date         | 09/11/2022 |
| 06        | Address Hierarchy              | 1MA        |
| 07        | Contract ID                    | %          |
| 08        | Contract Number                | %          |
| 09        | Futures Print Date             |            |
| 10        | Currency Code                  |            |
| 11        | Run Mode                       | APPLYCRED  |
| 12        | Apply Third Party Deposits Ind | Y          |
| 13        | Print Future Detail Indicator  | Y          |
| 14        | Print Order                    | I          |
| 15        | ••• Billing Date               | 09/11/2022 |
| 16        | Days in Billing Cycle          | 30         |

# **TSRTBIL**

| 17 ••• | Minimum Acct Balance          | -9999999.99 |
|--------|-------------------------------|-------------|
| 18     | Detail Codes to Bill(% valid) | %           |
| 19     | Affect Amount Due Indicator   | Υ           |
| 20     | Print Only Required Course    | Ν           |
|        |                               |             |

| 21 | ••• | Print expanded address for | 3 |
|----|-----|----------------------------|---|
|    |     |                            |   |

# **TSRTBIL Results**

#### Results on student account after running TSRTBIL

| TPPY | GFWC Ms Fed Women Club | 1,000.00 | 0.00 | 202301 | С |  |
|------|------------------------|----------|------|--------|---|--|
|      |                        |          |      |        | _ |  |

#### Results on contract account after running TSRTBIL

| Detail Code * | Description * | Term * | Charge   | Payment  | Balance | Trans Number | Trans Paid | Source * | Effective Date * |
|---------------|---------------|--------|----------|----------|---------|--------------|------------|----------|------------------|
| CHEK          |               | 202301 |          | 1,000.00 | 0.00    | 10           |            | Т        | 09/07/2022       |
| TPCH          |               | 202301 | 1,000.00 |          | 0.00    | 9            |            | С        | 09/07/2022       |

# **Contract Account Notes**

- Description for payment check code: CK/first initial last name/id number/refundable or nonrefundable
- Description for TPCH detail code charging the vendor: first initial last name/id number/refundable or non-refundable

## **Contract Notes**

- The contract amount will post on the student account and vendor account as charges increase or if charges decrease.
- Must reconcile the vendor to the student account.
- To post a portion of the scholarship which hasn't applied to the student's account, you must adjust the amount from the vendor payment in the vendor account and post a detail code (payment code which doesn't give student credit on 1098T) to the student account.

| Process:  | TSRSI   | BIL St            | udent Sched Bill Stateme | nt Parameter Set: |             |      |            |                   |                   |  |  |
|-----------|---------|-------------------|--------------------------|-------------------|-------------|------|------------|-------------------|-------------------|--|--|
| ▼ PRINTER | CONT    | ROL               |                          |                   |             |      |            |                   |                   |  |  |
|           | Ρ       | Printer           | DATABASE                 | •••               | Submit Time |      |            |                   | PDF Font Size     |  |  |
| Ş         | Special | l Print           |                          |                   | MIME Type   | None |            |                   | Delete After Days |  |  |
|           |         | Lines             | 55                       |                   | PDF Font    |      | •••        | Delete After Date |                   |  |  |
| - PARAME  | TER VA  | LUES              |                          |                   |             |      |            |                   | 🏟 Sett            |  |  |
| Number *  |         | Parameters Values |                          |                   |             |      |            |                   |                   |  |  |
| 01        | •••     | * Term 202302     |                          |                   |             |      |            |                   |                   |  |  |
| 02        |         | Addres            | ss Selection Date        |                   |             |      | 09/11/2022 |                   |                   |  |  |
| 03        |         | Addres            | ss Type Hierarchy        |                   |             |      | 1PR        |                   |                   |  |  |
| 04        |         | ID Nur            | nber                     |                   |             |      |            |                   |                   |  |  |
| 05        |         | Printer           | ,                        |                   |             |      |            |                   |                   |  |  |
| 06        |         | Selecti           | on Identifier            |                   |             |      |            |                   |                   |  |  |
| 07        |         | Applica           | ation Code               |                   |             |      |            |                   |                   |  |  |
| 08        |         | Creato            | r Id                     |                   |             |      |            |                   |                   |  |  |
| 09        |         | User              |                          |                   |             |      |            |                   |                   |  |  |
| 10        |         | NOSLI             | EEP default bill format. |                   |             |      | 2          |                   |                   |  |  |

| ▼ PARAMETER VALUES |                                |            |  |  |  |  |  |  |
|--------------------|--------------------------------|------------|--|--|--|--|--|--|
| Number *           | Parameters                     | Values     |  |  |  |  |  |  |
| 11                 | Schedule/Bill Rules Code       | SCHBIL     |  |  |  |  |  |  |
| 12                 | Campus Code(s) (% valid)       | %          |  |  |  |  |  |  |
| 13                 | Update Accept Charges          | Υ          |  |  |  |  |  |  |
| 14                 | Run Mode                       | SCHEDINV   |  |  |  |  |  |  |
| 15                 | Include Enrollment Period Bill | Ν          |  |  |  |  |  |  |
| 16                 | Billing Date                   | 09/11/2022 |  |  |  |  |  |  |
| 17                 | Due Date                       | 09/11/2022 |  |  |  |  |  |  |
| 18                 | Multiple Due Dates Exist       | Ν          |  |  |  |  |  |  |
| 19                 | Create Cont, Dep, Expt Credits | Υ          |  |  |  |  |  |  |
| 20                 | Include Zero Balances          | Ν          |  |  |  |  |  |  |

| Number * | Parameters                     | Values      |
|----------|--------------------------------|-------------|
| 21       | Print a Control Report         |             |
| 22       | Print expanded address for     | 3           |
| 23       | Exclude Campus from Sort       | Ν           |
| 24       | Students not registered Ind    | Ν           |
| 25       | Exclude Future Term Ind        | Ν           |
| 26       | Minimum Acct Balance           | -9999999.99 |
| 27       | Update Accept Charges- Fin Aid | Ν           |

#### SUBMISSION

| Save Parameter Set as | Hold / Submit | O Hold |
|-----------------------|---------------|--------|
|                       |               |        |

Submit

#### STUDENT SCHEDULE/BILL

#### Fall 2022 (Aug-Dec 2022)(202301)

| CRSE | COURSE TITLE                                                         | CREDS                                                                                                    | DAYS                                                                                                    | START/STOP                                                                                                    | BUILD                                                                                                    | ROOM                                                                                                    | INSTRUCTOR                                                                                                    | G                                                                                                    |
|------|----------------------------------------------------------------------|----------------------------------------------------------------------------------------------------|----------------------------------------------------------------------------------------------------|----------------------------------------------------------------------------------------------------|----------------------------------------------------------------------------------------------------|----------------------------------------------------------------------------------------------------|----------------------------------------------------------------------------------------------------|----------------------------------------------------------------------------------------------------|
| 1313 | College Algebra                                                      | 3.00                                                                                                    | ТВА                                                                                                    | TBA                                                                                                    | ONLINE                                                                                                    | ТВА                                                                                                    | Duke, A.                                                                                                    | N                                                                                                    |
| 1133 | General Biology                                                      | 3.00                                                                                                    | MW                                                                                                    | 1050-1208pm                                                                                                    | SC                                                                                                    | 232                                                                                                    | Miller, M.                                                                                                    | Ν                                                                                                    |
| 1131 | General Biology                                                      | 1.00                                                                                                    | Μ                                                                                                    | 1215-0205pm                                                                                                    | SC                                                                                                    | 235                                                                                                    | Miller, M.                                                                                                    | Ν                                                                                                    |
| 1112 | Gen Physical Ed                                                      | 2.00                                                                                                    | U                                                                                                    | 1158-1159pm                                                                                                    | WC                                                                                                    | ТВА                                                                                                    | Dickson, J                                                                                                    | Ν                                                                                                    |
| 1163 | World Civilizat                                                      | 3.00                                                                                                    | MW                                                                                                    | 0925-1043am                                                                                                    | SH                                                                                                    | 114                                                                                                    | Black, S.                                                                                                    | Ν                                                                                                    |
| 1113 | English Composi                                                      | 3.00                                                                                                    | TR                                                                                                    | 1215-0133pm                                                                                                    | SH                                                                                                    | 125                                                                                                    | Thrash, M.                                                                                                    | Ν                                                                                                    |
| 2113 | Intro to Sociol                                                      | 3.00                                                                                                    | TR                                                                                                    | 1050-1208pm                                                                                                    | SH                                                                                                    | 121B                                                                                                    | Arthurs, K                                                                                                    | Ν                                                                                                    |
| 1513 | General Psychol                                                      | 3.00                                                                                                    | MW                                                                                                    | 0800-0918am                                                                                                    | SH                                                                                                    | 119                                                                                                    | Brown, S.                                                                                                    | Ν                                                                                                    |
|      | CRSE<br>1313<br>1133<br>1131<br>1112<br>1163<br>1113<br>2113<br>1513 | CRSE COURSE TITLE<br>1313 College Algebra<br>1133 General Biology<br>1131 General Biology<br>1112 Gen Physical Ed<br>1163 World Civilizat<br>1113 English Composi<br>2113 Intro to Sociol<br>1513 General Psychol | CRSE COURSE TITLE CREDS<br>1313 College Algebra 3.00<br>1133 General Biology 3.00<br>1131 General Biology 1.00<br>1112 Gen Physical Ed 2.00<br>1163 World Civilizat 3.00<br>1113 English Composi 3.00<br>2113 Intro to Sociol 3.00<br>1513 General Psychol 3.00 | CRSE COURSE TITLE CREDS DAYS<br>1313 College Algebra 3.00 TBA<br>1133 General Biology 3.00 MW<br>1131 General Biology 1.00 M<br>1112 Gen Physical Ed 2.00 U<br>1163 World Civilizat 3.00 MW<br>1113 English Composi 3.00 TR<br>2113 Intro to Sociol 3.00 TR<br>1513 General Psychol 3.00 MW | CRSECOURSE TITLECREDS DAYSSTART/STOP1313College Algebra3.00 TBATBA1133General Biology3.00 MW1050-1208pm1131General Biology1.00 M1215-0205pm1112Gen Physical Ed2.00 U1158-1159pm1163World Civilizat3.00 MW0925-1043am1113English Composi3.00 TR1215-0133pm2113Intro to Sociol3.00 TR1050-1208pm1513General Psychol3.00 MW0800-0918am | CRSECOURSE TITLECREDSDAYSSTART/STOPBUILD1313College Algebra3.00 TBATBAONLINE1133General Biology3.00 MW1050-1208pmSC1131General Biology1.00 M1215-0205pmSC1112Gen Physical Ed2.00 U1158-1159pmWC1163World Civilizat3.00 MW0925-1043amSH1113English Composi3.00 TR1215-0133pmSH2113Intro to Sociol3.00 MW0800-0918amSH | CRSECOURSE TITLECREDSDAYSSTART/STOPBUILDROOM1313College Algebra3.00 TBATBAONLINETBA1133General Biology3.00 MW1050-1208pmSC2321131General Biology1.00 M1215-0205pmSC2351112Gen Physical Ed2.00 U1158-1159pmWCTBA1163World Civilizat3.00 MW0925-1043amSH1141113English Composi3.00 TR1215-0133pmSH1252113Intro to Sociol3.00 MW0800-0918amSH119 | CRSECOURSE TITLECREDS DAYSSTART/STOPBUILDROOMINSTRUCTOR1313College Algebra3.00 TBATBAONLINETBADuke, A.1133General Biology3.00 MW1050-1208pmSC232Miller, M.1131General Biology1.00 M1215-0205pmSC235Miller, M.1112Gen Physical Ed2.00 U1158-1159pmWCTBADickson, J1163World Civilizat3.00 MW0925-1043amSH114Black, S.1113English Composi3.00 TR1215-0133pmSH125Thrash, M.2113Intro to Sociol3.00 MW0800-0918amSH119Brown, S. |

Course Credits: 21.00

| =========== CHARGES ======   | ======= | ===== CREDITS/ANTICIPATED CREDITS ===== |         |  |  |  |
|------------------------------|---------|-----------------------------------------|---------|--|--|--|
| Digital Course Materials/Lab | 540.00  | HEERF 3 Student 2021 to Bal             | 500.00  |  |  |  |
| Lab Fee Science              | 40.00   | Outside Sch Pmt to Student Acc          | 1750.00 |  |  |  |
| New Dorms 2021               | 2500.00 | Honors Scholarship non refund           | 813.00  |  |  |  |
| Registration/Technology Fees | 80.00   | MTAG MS Tuition Assist Grant            | 250.00  |  |  |  |
| Tuition Fulltime In State    | 1625.00 | PELL Grant                              | 673.00  |  |  |  |
| Virtual CC Fee               | 40.00   |                                         |         |  |  |  |
| Wellness Center Usage Fees   | 50.00   |                                         |         |  |  |  |

campus:

| Total | Current | Term | Charges: | 4875.00 |
|-------|---------|------|----------|---------|
| Total | Current | Term | Credits: | 3986.00 |

| Previous/Other Term Balance: | 0.00   |
|------------------------------|--------|
| Current Term Balance:        | 889.00 |
| AMOUNT DUE:                  | 889.00 |
| Future Balance:              | 0.00   |

Portion With Payment -----

Student ID: 92115576 Term: 202301 DATE DUE: 11-SEP-2022 AMOUNT DUE: 889.00

Amount Paid: \$\_\_\_\_\_

# **Upload File Process**

This can be used for other jobs. This example is using GJAJFLU to upload a file to TSPLOAD.

| RIVER<br>COLLEGE | Import File to JobSub Server GJAJ | FLU 9.3.22 (**PROD**) |
|------------------|-----------------------------------|-----------------------|
| Job:             | TSPLOAD                           | ••••                  |
|                  | Load Charges and Payments         |                       |

# **Upload File Process**

| Job: TSPLOAD Load Charges and Payments User ID: LCHISOLM |                          |                    |                           |                   |                       |                 |               |            |
|----------------------------------------------------------|--------------------------|--------------------|---------------------------|-------------------|-----------------------|-----------------|---------------|------------|
| ▼ IMPORT FILE TO JOB S                                   | UBMISSION                |                    | :                         | 🗘 Settings 🛛 🗄 In | sert 🗖 Delete         | Сору            |               |            |
| Job                                                      | TSPLOAD                  | Loa                | Load Charges and Payments |                   |                       |                 |               |            |
| One Up No                                                | 2462559                  |                    |                           |                   |                       |                 |               |            |
| File Name                                                | Hnoapplycorr.csv         |                    |                           |                   | Select File           |                 | Multiple File | s Selected |
| Prefix for File Names                                    |                          |                    |                           |                   |                       |                 |               |            |
|                                                          | Download File            |                    |                           |                   |                       |                 |               |            |
| Save as File Name                                        | Hnoapplycorr.csv         |                    |                           |                   | Other Imports with Sa | ve as File Name |               |            |
|                                                          | Save in Product Data H   | ome Directory      |                           |                   |                       |                 |               |            |
| Delete After Days                                        | 30                       | Delete After Date  | 10/10/2022                |                   |                       |                 |               |            |
| Create User and                                          | LCHISOLM 09/10/2022 04   |                    | 09 PM                     |                   |                       |                 |               |            |
| Date                                                     |                          |                    |                           |                   |                       |                 |               |            |
| File Path                                                | /u05/banjobs/gurjobs/PRO | D/Hnoapplycorr.csv |                           |                   |                       |                 |               |            |

## **Upload File Process**

| Process: TS | PLOAD L               | oad Charges and      | Payments Para     | meter Se    | et:       |               |                  |          |           |           |   |
|-------------|-----------------------|----------------------|-------------------|-------------|-----------|---------------|------------------|----------|-----------|-----------|---|
|             | ONTROL                |                      |                   |             |           |               |                  |          | + Insert  | Delete    | ų |
| Printer     |                       |                      | •••               | Submit Time |           |               |                  | PDF F    | ont Size  |           |   |
| Spe         | ecial Print           |                      |                   |             | MIME Type | Non           | e                |          | Delete At | fter Days |   |
|             | Lines                 | 55                   |                   |             | PDF Font  | ••• Delete A  |                  |          |           | fter Date |   |
| <           |                       |                      |                   |             |           |               |                  |          |           |           |   |
|             | R VALUES              |                      |                   |             |           |               |                  | Settings | 🕂 Insert  | Delete    | ٩ |
| Number *    | Parameter             | Parameters           |                   |             |           |               | Values           |          |           |           |   |
| 01          | Enter File            | Enter File Name      |                   |             |           |               | Hnoapplycorr.csv |          |           |           |   |
| 02          | File In Pr            | oduct Data Directo   | ory               |             |           |               | Ν                |          |           |           |   |
| 03          | Run Mod               | le (A=Audit or U=L   | Jpdate)           |             |           |               | U                |          |           |           |   |
| 1           | of 1 🕨                | 10 ~                 | Per Page          |             |           |               |                  |          |           |           |   |
| LENGTH:     | 30 TYPE:              | Character O/R: R     | equired M/S: Sing | gle         |           |               |                  |          |           |           |   |
| Enter File  | Name wit              | h extension, i.e. ts | pload.csv         |             |           |               |                  |          |           |           |   |
|             | N                     |                      |                   |             |           |               |                  |          | 🚹 Insert  | E Delete  | ٦ |
|             | Save Parameter Set as |                      |                   |             |           | Hold / Submit | O Hold           | Submit   |           |           |   |

# Credits

- MBUG
  - Pearl River Community College
  - Ellucian Presenters and Consultants

#### Thank You

#### Laura Chisolm lchisolm@prcc.edu